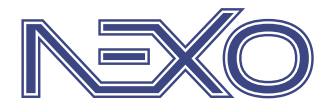

System firmy Nexwell przeznaczony do sterowania inteligentnym domem

## NXW894 - Panel zdalny

Instrukcja wersja 1.0 | 2014

| 1. Zasady użytkowania                               | 3 |
|-----------------------------------------------------|---|
| 2. Opis ogólny                                      | 4 |
| Zastosowanie                                        |   |
| Wymagania systemowe aplikacji                       |   |
| Wymagania aplikacji dla komunikacji z systemem Nexo |   |
| 3. Instalacja i konfiguracja                        | 5 |
| Pobieranie                                          |   |
| Instalacja                                          |   |
| Pierwsze uruchomienie                               |   |
| Konfiguracja połączenia z systemem Nexo             |   |
| Użytkowanie aplikacji Panel zdalny w systemie Nexo  |   |
| Pobieranie i wgrywanie ustawień płyty głównej       |   |
| 4. Postępowanie w przypadku problemów z połączeniem | 6 |
|                                                     |   |

## 1. Zasady użytkowania

Dziękujemy za wybór urządzeń firmy Nexwell Engineering.

Autor dołożył wszelkich starań, aby informacje zawarte w dokumencie były aktualne i rzetelne, jednak nie może ponosić odpowiedzialności za nieprawidłowe wykorzystanie niniejszej instrukcji, w tym za zniszczenie bądź uszkodzenie sprzętu.

Wszelkie prawa do udostępnianych materiałów informacyjnych są zastrzeżone. Kopiowanie w celu rozpowszechniania fragmentów lub całości materiałów jest zabronione. Udostępnione materiały można kopiować zarówno we fragmentach, jak i w całości wyłącznie na użytek własny.

Ze względu na rozwój produktów producent zastrzega sobie prawo do zmian.

Wszelkie zapytania i wątpliwości dotyczące sposobu działania urządzeń Nexwell Engineering prosimy kierować na adres: biuro.techniczne@nexwell.eu

Nexwell Engineering nie ponosi żadnej odpowiedzialności wynikającej ze sposobu użytkowania urządzeń. Instalację należy przeprowadzić zgodnie z wszelkimi obowiązującymi normami dotyczącymi warunków bezpieczeństwa instalacji elektrycznych.

Wszelkie prace podłączeniowe należy przeprowadzić przy wyłączonym zasilaniu.

Aktualną wersję instrukcji można pobrać ze strony internetowej www.nexwell.eu

#### Ważne!

## ODPOWIEDZIALNOŚĆ

Produkty Nexwell nie są przeznaczone do zastosowań w np.: medycynie jak bezpośrednie zagrożenie i podtrzymywanie życia i zdrowia ludzkiego; przemyśle jak sterownie krytycznymi ze względu bezpieczeństwa procesami technologicznymi oraz ich systemów bezpieczeństwa oraz w innych aplikacjach, których awaria może być przyczyną zagrożenia życia ludzkiego lub katastrofy ekologicznej.

## MIEJSCE MONTAŻU

Produkty Nexwell należy instalować w miejscach, do których zapewniony jest dostęp bez potrzeby użycia specjalistycznego oprzyrządowania (np. sprzętu alpinistycznego) oraz w taki sposób, by ewentualny montaż lub demontaż nie skutkował stratami materialnymi (np: nie zamurowywać).

#### **OPAKOWANIE I UTYLIZACJA**

Produkty pakowane są w wykonane wyłącznie z naturalnych materiałów biodegradowalnych, przyjazne środowisku segregowalne opakowania kartonowe oraz niezbędną do ochrony urządzeń folię ESD.

Utylizacja zużytego sprzętu elektrycznego i elektronicznego (dotyczy Unii Europejskiej i innych krajów Europy z oddzielnymi systemami zbiórki) Europejska Dyrektywa 2002/96/EC dotycząca Zużytych Elektrycznych i Elektronicznych Urządzeń (WEEE) zakłada zakaz pozbywania się zużytych urządzeń elektrycznych i elektronicznych razem z innymi odpadami jako śmieci komunalnych - grozi za to kara grzywny. Zgodnie z prawem zużyte urządzenia muszą być osobno zbierane i sortowane. Przekreślony symbol "kosza" umieszczony na produkcie przypomina klientowi o obowiązku specjalnego sortowania. Konsumenci powinni kontaktować się z władzami lokalnymi lub sprzedawcą w celu uzyskania informacji dotyczących postępowania ze zużytymi urządzeniami elektrycznymi i elektronicznymi.

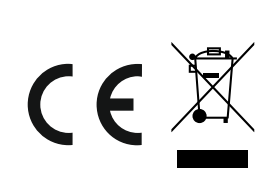

## 2. Opis ogólny

#### **Zastosowanie**

Aplikacja *Panel zdalny* jest kompleksowym narzędziem do konfiguracji i obsługi systemu automatyki domowej Nexo. Za pomocą aplikacji możliwa jest konfiguracja urządzeń Nexo, grupowanie zasobów oraz dodawanie logik.

Podstawowym zastosowaniem aplikacji jest zdalna konfiguracja, zarządzanie i serwisowanie systemu Nexo.

#### Wymagania systemowe aplikacji

 komputer PC z systemem operacyjnym Microsoft Windows XP / Vista / 7 / 8 (32-bit lub 64-bit),

#### Wymagania aplikacji dla komunikacji z systemem Nexo

- płyta główna,
- karta sieci LAN+ lub PC-link

#### UWAGA

Obsługa połączenia systemu Nexo z aplikacją Panel zdalny przez LAN dostępna jest od wersji oprogramowania płyty głównej V5.30 oraz dla karty LAN+. Obsługa połączenia systemu Nexo z aplikacją Panel zdalny przez urządzenie PC--link dostępna jest od wersji oprogramowania płyty głównej V5.00.

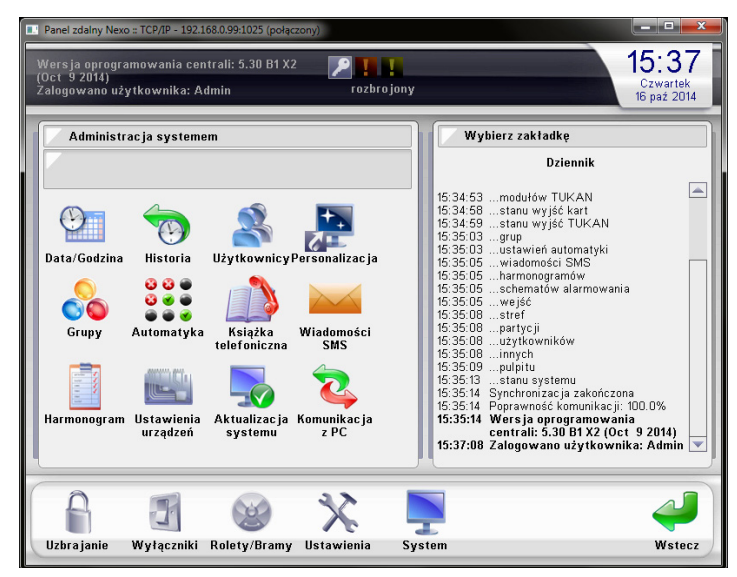

Przykładowy zrzut z aplikacji Panel zdalny

## Pobieranie

Aplikacja posiada licencję freeware, do użytku zarówno domowego, jak i komercyjnego, dzięki czemu wszyscy użytkownicy mogą bezpłatnie i bez ograniczeń korzystać z jej pełnej funkcjonalności. Najnowszą wersje aplikacji można pobrać ze strony producenta www.nexwell.eu

#### http://www.nexwell.eu/produkt/nxw894-panel-zdalny

### Instalacja

Po pobraniu należy uruchomić plik instalatora i podążać za wskazówkami kreatora instalacji.

## Pierwsze uruchomienie

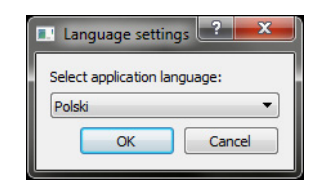

Przy pierwszym uruchomieniu aplikacja poprosi o wybór ustawień językowych.

#### UWAGA

Późniejszej zmiany ustawień językowych można dokonać w menu panelu: Ustawienia > Ustawienia ekranu > Język.

## Konfiguracja połączenia z systemem Nexo

| P | Konfiguracja połączenia  |  |  |  |  |
|---|--------------------------|--|--|--|--|
|   | Panel                    |  |  |  |  |
|   | Adres: Brak              |  |  |  |  |
|   | Połączenie               |  |  |  |  |
|   | Bez połączenia           |  |  |  |  |
|   | PC-link (port szeregowy) |  |  |  |  |
|   | Port: COM1               |  |  |  |  |
|   | ◎ Karta LAN+ (TCP/IP)    |  |  |  |  |
|   | IP:                      |  |  |  |  |
|   | Port: 1025               |  |  |  |  |
|   | Hasło:                   |  |  |  |  |
|   | 📃 Zapamiętaj hasło       |  |  |  |  |
|   | OK Cancel                |  |  |  |  |

- 1. Wybierz adres panelu:
- Bez adresu aplikacja uruchomi się jako panel niedodany do systemu, któremu należy nadać adres. Wybierz tę opcję w przypadku, gdy chcesz dodać Panel zdalny jako nowy panel w systemie Nexo.
- Adres 1-8 aplikacja uruchomi się jako panel dodany do systemu. Wybierz tę
  opcję w przypadku używania aplikacji jako panelu zapisanego już w konfiguracji systemu Nexo. W przypadku braku w systemie Nexo panelu o wybranym
  adresie, aplikacja wyświetli komunikat błędu: Nie można zaktualizować danych: brak danych o ekranie w centrali.

#### UWAGA

W systemie Nexo nie mogą być jednocześnie uruchomione panele o takim samym adresie. Podczas łączenia aplikacji z systemem Nexo wybierz adres panelu różny od adresów aktualnie podłączonych do systemu paneli.

- 2. Wybierz rodzaj połączenia z systemem:
- Bez połączenia aplikacja uruchomi się bez łączenia z systemem Nexo.
- PC-link (port szeregowy) aplikacja połączy się z systemem Nexo poprzez urządzenie PC-link podłączone pod wybrany port szeregowy (pole Port).

#### UWAGA!

W przypadku problemów z nawiązaniem poprawnej komunikacji z systemem Nexo poprzez PC-link, należy po podłączeniu urządzenia do portu USB otworzyć okno Menadżera urządzeń systemu Windows (Menu Start > Uruchom... > "mmc devmgmt.msc"), wybrać prawym klawiszem myszy PC-link z listy Porty (COM i LPT), z menu kontekstowego wybrać Właściwości, następnie zakładkę Ustawienia portu, przycisk Zaawansowane i zmienić opcję Opcje BM - Czas opóźnienia (msek) na wartość 2.

 Karta sieci LAN+ (TCP/IP) – aplikacja połączy się z systemem Nexo poprzez kartę sieci LAN+ uruchomioną pod podanym adresem TCP/IP (pola IP oraz Port). Usługa połączenia z systemem Nexo jako Panel zdalny funkcjonuje na karcie sieci LAN+ pod portem 1025 - jest to numer portu domyślnie ustawiony w oknie konfiguracji połączenia. W pole Hasło należy wprowadzić hasło, które zostało ustawione podczas konfiguracji karty LAN+ w systemie Nexo.

#### Użytkowanie aplikacji Panel zdalny w systemie Nexo

Aplikacja Panel zdalny oferuje taką samą funkcjonalność jak Panel dotykowy LCD. Jedyną różnicą jest brak podglądu obrazu z wideodomofonu oraz kamer CCTV. Opis konfiguracji i użytkowania znajduje się w dokumentacji Panelu dotykowego LCD.

Instrukcja

## Pobieranie i wgrywanie ustawień płyty głównej

Z poziomu Panelu zdalnego dostępna jest dodatkowo opcja pobierania i wgrywania ustawień płyty głównej systemu Nexo.

#### Pobieranie ustawień

- Zaloguj się do menu administratora i wybierz opcję Ustawienia urządzeń > Pobierz ustawienia z płyty głównej.
- Aplikacja poprosi o podanie położenia i nazwy pliku, w którym zostaną zapisane pobrane ustawienia.

Proces pobierania trwa kilka minut i może być anulowany w każdej chwili.

#### Wgrywania ustawień

- Zaloguj się do menu administratora i wybierz opcję Ustawienia urządzeń > Wgraj ustawienia do płyty głównej.
- Aplikacja poprosi o wybranie pliku, z którego zostaną wczytane ustawienia do wgrania.

Proces wgrywania trwa kilka minut i może być anulowany w każdej chwili, jednak jego przerwanie może skutkować niespójnością danych na płycie głównej.

# 4. Postępowanie w przypadku problemów z połączeniem

| Problem                                                                                                    | Typ połączenia        | Rozwiązanie                                                                                                    |
|----------------------------------------------------------------------------------------------------|-----------------------|----------------------------------------------------------------------------------------------------|
| Panel nie komunikuje się z systemem.<br>Ikona statusowa połączenia miga na żółto.                                                            | PC-link               | <ul> <li>Upewnij się, że płyta główna Nexo jest uruchomiona.</li> <li>Sprawdź czy PC-link jest poprawnie podłączony do złącza terminali płyty głównej Nexo oraz do złącza USB komputera.</li> <li>Upewnij się, że wybrałeś właściwy port szeregowy.</li> </ul>                                                                                                    |
| Panel nie komunikuje się z systemem.<br>Ikona statusowa połączenia miga na żółto.                                                            | Karta LAN+            | <ul> <li>Upewnij się, że płyta główna Nexo jest uruchomiona.</li> <li>Sprawdź czy karta LAN+ jest poprawnie skonfigurowana w systemie Nexo.</li> <li>Sprawdź czy oprogramowanie płyty głównej systemu Nexo jest w wersji nie mniejszej niż V5.30, a oprogramowanie karty LAN+ w wersji nie mniejszej niż V70. Wersje oprogramowania można sprawdzić na Panelu dotykowym LCD w zakładce <i>Stan systemu</i> lub po połączeniu z systemem przy pomocy aplikacji Nexo Updater. W przypadku niższych wersji oprogramowania należy je zaktualizować do wersji najnowszych.</li> <li>Upewnij się, że podałeś właściwy adres IP karty LAN+ oraz numer portu usługi TCP/IP. Usługa komunikacji z Panelem zdalnym jest uruchomiona w karcie LAN+ na porcie 1025. W przypadku komunikacji w obrębie sieci lokalnej taki port należy podać w konfiguracji połączenia Panelu zdalnego. W przypadku komunikacji poprzez sieć zewnętrzną należy podać zewnętrzne IP sieci oraz port na który przekierowana jest usługa komunikacji z Panelem zdalnym na karcie LAN+ (przekierowanie portów najczęściej znajduje się w ustawieniach routera sieci).</li> </ul> |
| Panel nie komunikuje się z systemem.<br>Ikona statusowa połączenia jest wygaszona.<br>Wybrano opcję braku adresu panelu.                     | PC-link<br>Karta LAN+ | <ul> <li>Należy zalogować się do menu Serwis i dodać panel do systemu Nexo. Szczegółowy opis<br/>procedury znajduje się w instrukcji panelu LCD.</li> </ul>                                                                                                    |
| Wybrano opcję braku adresu panelu.<br>Przy próbie dodania Panelu w dzienniku pojawia się<br>komunikat: <i>Ekran istnieje już w systemie.</i> | PC-link<br>Karta LAN+ | • W systemie jest już dodany panel o podanym adresie. Należy uruchomić aplikację Panelu zdalnego z tym adresem lub dodać panel pod inny, niezajęty adres.                                                                                                    |
| Panel nie komunikuje się z systemem.<br>Ikona statusowa połączenia jest wygaszona.<br>Wybrano opcję adresu panelu 1-8.                       | PC-link               | • Upewnij się, że w systemie Nexo nie jest uruchomiony Panel dotykowy LCD o takim sa-<br>mym adresie jak wybrany. Każdy z uruchomionych paneli podłączonych pod złącze termi-<br>nali musi mieć unikalny adres z zakresu 1-8.                                                                                                    |
| Panel nie komunikuje się z systemem.<br>Ikona statusowa połączenia jest wygaszona.<br>Wybrano opcję adresu panelu 1-8.                       | Karta LAN+            | • Upewnij się, że podałeś właściwy adres IP karty LAN+ oraz numer portu usługi TCP/IP.                                                                                                    |
| Aplikacja wyświetla po uruchomieniu komunikat:<br>Hasło odrzucone. Brak dostępu.                                                             | Karta LAN+            | <ul> <li>Podano złe hasło dostępu do usługi komunikacji z Panelem zdalnym. Uruchom aplikację<br/>ponownie, podając poprawne hasło dostępu lub ustaw nowe hasło w konfiguracji karty<br/>LAN+ systemu Nexo i spróbuj ponownie z nowym hasłem.</li> </ul>                                                                                                    |
| Aplikacja wyświetla po uruchomieniu komunikat:<br>Usługa połączenia TCP/IP niedostępna.                                                      | Karta LAN+            | <ul> <li>Nastąpiło połączenie z kartą LAN, która nie obsługuje komunikacji z Panelami zdalnymi.<br/>Wymagana jest karta LAN+.</li> </ul>                                                                                                    |
| Aplikacja wyświetla po uruchomieniu komunikat:<br>Adres panelu aktywny w innej sesji.                                                        | Karta LAN+            | <ul> <li>Na tym samym lub innym komputerze jest już uruchomiona sesja aplikacji Panelu zdalne-<br/>go z podanym adresem panelu. Zakończ otwartą sesję.</li> <li>Poprzednia sesja aplikacji została niepoprawnie zakończona. Karta LAN+ rozłączy ją auto-<br/>matycznie. Spróbuj ponownie za kilka sekund.</li> </ul>                                                                                                    |
| Panel wyświetla w dzienniku komunikat:<br>Nie można zaktualizować danych: brak danych<br>o ekranie w centrali.                               | PC-link<br>Karta LAN+ | • W systemie Nexo nie jest dodany panel o podanym adresie. Należy uruchomić aplikację<br>z opcją braku adresu panelu i dodać panel do systemu. Szczegółowy opis procedury znaj-<br>duje się w instrukcji panelu LCD.                                                                                                    |
| Panel komunikuje się z systemem, ale nie pobiera<br>lub nie wysyła części danych.                                                            | PC-link               | <ul> <li>Sterownik urządzenia PC-link może zbyt wolno obsługiwać komunikację pomiędzy płytą<br/>główną Nexo a Panelem zdalnym. Należy otworzyć okno Menadżera urządzeń systemu<br/>Windows (<i>Menu Start &gt; Uruchom &gt; "mmc devmgmt.msc"</i>), wybrać prawym klawiszem<br/>myszy PC-link z listy <i>Porty (COM i LPT)</i>, z menu kontekstowego wybrać <i>Właściwości</i>, na-<br/>stępnie zakładkę <i>Ustawienia portu</i>, przycisk <i>Zaawansowane</i> i zmienić opcję <i>Opcje BM -<br/>Czas opóźnienia (msek)</i> na wartość 2.</li> </ul>                                                                                                    |